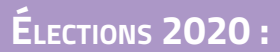

Comment déposer ma candidature en ligne ?

### 1. <u>Téléchargez et faites signer le document de preuve</u>

TÉLÉCHARGEZ LE DOCUMENT DE PREUVE :

#### DOCUMENT DE PREUVE

CE DOCUMENT DOIT ÊTRE COMPLÉTÉ ET SIGNÉ UNIQUEMENT PAR LE CANDIDAT (TITULAIRE OU SUPPLÉANT) QUI N'EFFECTUE PAS LA FORMALITÉ DE DÉCLARATION SUR LA PLATEFORME EN LIGNE.

Une fois complété et signé, le candidat déclarant effectue le dépôt de ce document sur la plateforme en ligne. Ce document de preuve est indispensable pour le dépôt de votre candidature.

| Candidature - Élections 2020    |  |
|---------------------------------|--|
| <u>Nом</u> :                    |  |
| Prénom :                        |  |
| Date de Naissance :             |  |
| <u>N° d'adhérent Cipav</u> :    |  |
| QUALIFICATION PROFESSIONNELLE : |  |
| Date d'affiliation :            |  |
| Adresse postale :               |  |
| Adresse e-mail :                |  |

## 2. CONNECTEZ-VOUS SUR ESPACE-PERSONNEL.LACIPAV.FR

### **3.** <u>VÉRIFIEZ LE GROUPE PROFESSIONNEL AUQUEL VOUS APPARTENEZ</u>

(SUR LE BANDEAU « ÉLECTIONS »)

|                           | MA FUTURE RETRAITE   MA PRÉVOYANCE   MES DOCUMENTS   L'ACTION SOCIALE   SERVICES EN LIGNE |
|---------------------------|-------------------------------------------------------------------------------------------|
|                           | Bienvenue dans votre espace adhérent sécurisé                                             |
|                           |                                                                                           |
|                           | ÉLECTIONS 2020 - RENOUVELLEMENT PARTIEL DU CONSEIL D'ADMINISTRATION                       |
| Votre statut : - Électeur | Votre collège : 1 - aménagement espace, bâti, cadre de vie                                |
|                           | DÉPOSER VOTRE CANDIDATURE                                                                 |
| _                         |                                                                                           |
|                           |                                                                                           |

# C

## 4. CLIQUEZ SUR « DÉPOSER MA CANDIDATURE »

La candidature peut être déposée :

- SOIT PAR LE CANDIDAT MEMBRE TITULAIRE ;

- SOIT PAR LE CANDIDAT MEMBRE SUPPLÉANT.

Aussi, les deux candidats doivent obligatoirement appartenir au même collège.

|                                         | A+ A- Ø FAQ Ma messagerie                                                         |
|-----------------------------------------|-----------------------------------------------------------------------------------|
| A MES COTISATIONS                       | MA FUTURE RETRAITE MA PRÉVOYANCE MES DOCUMENTS L'ACTION SOCIALE SERVICES EN LIGNE |
|                                         | Bienvenue dans votre espace adhérent sécurisé                                     |
|                                         |                                                                                   |
|                                         | ÉLECTIONS 2020 - RENOUVELLEMENT PARTIEL DU CONSEIL D'ADMINISTRATION               |
| Votre statut : - Électeur<br>- Éligible | Votre collège : 1 - aménagement espace, bâti, cadre de vie                        |
|                                         | DÉPOSER VOTRE CANDIDATURE                                                         |
|                                         | <b>42</b>                                                                         |
|                                         | MES ACTUALITÉS                                                                    |
|                                         |                                                                                   |

## 5. <u>Vous êtes sur la page d'accueil de la plateforme</u> En bas à droite, cliquez sur « Déposer ma candidature »

ICI, VOUS RETROUVEZ :

- LE PROTOLE ÉLECTORAL ;
- LE CALENDRIER ÉLECTORAL ;
- L'ADRESSE E-MAIL DE CONTACT POUR NOUS ADRESSER VOS QUESTIONS RELATIVES AUX ÉLECTIONS ;
- LE DOCUMENT DE PREUVE.

| idatu | re CIPAV                                                                                                    |
|-------|----------------------------------------------------------------------------------------------------|
|       |                                                                                                    |
|       |                                                                                                    |
|       | Vous souhaitez être candidat aux élections du conseil d'administration de la Cipav ?                                                                                                    |
|       | Vous avez jusqu'au mercredi 30 septembre 2020 à minuit pour déposer votre candidature sur cette plateforme.                                                                                                    |
|       | La candidature peut être déposée soit par le candidat titulaire, soit par le candidat suppléant.<br>Les deux candidats doivent obligatoirement appartenir au même collège.                                                                                                    |
|       | Pour déposer votre candidature, le document de preuve (téléchargeable ci-dessous) doit, au préalable, être signé :<br>- soit par le suppléant (si la candidature est déposée par le titulaire) ;<br>- soit par le titulaire (si la candidature est déposée par le suppléant). |
|       | Pour plus d'informations concernant votre dépôt de candidature, consultez ce tutoriel :<br>Comment déposer ma candidature en ligne ?                                                                                                    |
|       | Pour consulter le protocole électoral :<br>Protocole électoral 2020                                                                                                    |
|       | Pour consulter le calendrier électoral :<br>Calendrier électoral 2020                                                                                                    |
|       | Si vous souhaitez avoir des informations complémentaires sur la procédure de candidature, vous pouvez adresser toutes os questions à l'adresse suivante :<br>elections2020@lacipav.fr                                                                                         |
|       | 🕒 Télécharger le document de preuve > Déposer ma candidature                                                                                                    |

### 6. <u>Remplissez les champs du formulaire</u>

Les champs sont déjà pré-remplis. Vous pouvez les modifier pour corriger les informations indiquées.

<u>Si vous êtes le candidat titulaire</u>, vous devez cochez « Titulaire » et indiquer le candidat suppléant avec lequel vous vous présentez.

SI VOUS CONNAISSEZ SON NUMÉRO D'ADHÉRENT CIPAV, INDIQUEZ-LE DANS LE CHAMP DÉDIÉ.

LES INFORMATIONS LE CONCERNANT SE REMPLIRONT AUTOMATIQUEMENT.

SI VOUS NE CONNAISSEZ PAS SON NUMÉRO D'ADHÉRENT CIPAV, VOUS DEVEZ RENSEIGNER LES INFORMATIONS DEMANDÉES.

Vous devez ensuite ajouter votre texte de présentation (500 caractères) ainsi que votre profession de foi (1 000 caractères), sans oublier de déposer le document de preuve.

<u>Si vous êtes le candidat suppléant</u>, vous devez cochez « Suppléant » et indiquer le candidat titulaire avec lequel vous vous présentez.

SI VOUS CONNAISSEZ SON NUMÉRO D'ADHÉRENT CIPAV, INDIQUEZ-LE DANS LE CHAMP DÉDIÉ.

LES INFORMATIONS LE CONCERNANT SE REMPLIRONT AUTOMATIQUEMENT.

Si vous ne connaissez pas son numéro d'adhérent Cipav, vous devez renseigner les informations demandées sur le candidat titulaire.

Vous devez ensuite ajouter votre texte de présentation (500 caractères) ainsi que votre profession de foi (1 000 caractères), sans oublier de déposer le document de preuve.

| andidature CIPAV |                               |                                            |                 |
|------------------|-------------------------------|--------------------------------------------|-----------------|
|                  | Dépôt de candida              | ature                                      |                 |
|                  | Section                       | 1 - Aménagement espace, bâti, cadre de vie | ~               |
|                  | Date de naissance             | 01-01-1980                                 |                 |
|                  | Adresse                       | 20 place du marché                         |                 |
|                  | Complément d'adresse          | Complément d'adresse                       |                 |
|                  | Code postal                   | 75001                                      |                 |
|                  | Ville                         | Paris                                      |                 |
|                  | Qualification professionnelle | Architecte                                 |                 |
|                  | Date d'affiliation            | 01-01-2010                                 |                 |
|                  | Adresse de courriel           | test.test@gmail.com                        |                 |
|                  | Vous êtes                     | Titulaire O Suppléant                      |                 |
|                  | Recherche Suppléant           | CI12345678912345                           | ٩               |
|                  |                               | OU SAIS                                    | IR MANUELLEMENT |
|                  | Section Suppléant             | 1 - Aménagement espace, bâti, cadre de vie | ~               |
|                  | Brénom Suppléant              | Prénom                                     |                 |

### 7. <u>Une fois le formulaire complété, cliquez sur « Déposer la candidature »</u>

- 8. <u>Vous recevez un message de confirmation du dépôt de votre candidature</u>
- 9. <u>Vous serez ensuite notifié par e-mail de l'accord / rejet de votre candidature</u>

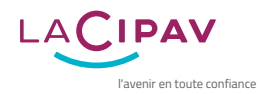